CiNii の使い方 <演習編>

★CiNii Articles を利用した論文の入手を練習しましょう★

【演習問題】

Q1: CiNii にアクセスしましょう。

Q2:「メディア・リテラシー」に関する論文を検索しましょう。

Q3:この論文のタイトル・著者名・雑誌名・巻号・ページ・出版年を確認してください。

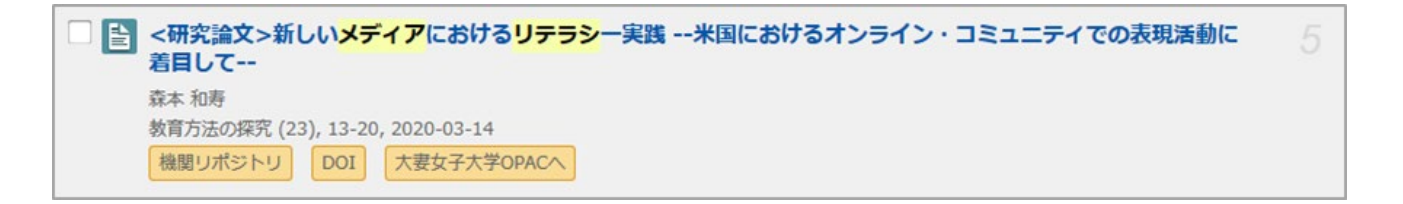

- Q4:Q3の論文の本文 PDF を入手してください。
- Q5:この論文の本文 PDF を入手してください。

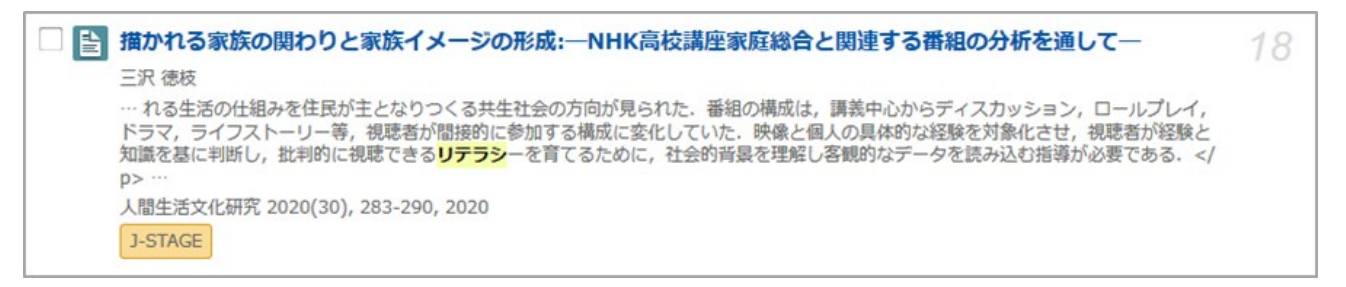

#### Q6:この論文の掲載雑誌を大妻女子大学図書館が所蔵しているか、所蔵していれば所在も調べてください。

 テレビの読み解きからネットでのコミュニケーションまで:放送局のメディア・リテラシーへの取り組みの変遷
 2

 宇治橋 祐之
 放送研究と調査 = The NHK monthly report on broadcast research 70(4), 50-73, 2020-04

 大妻女子大学OPACへ

Q7:Q6の論文の掲載雑誌を国立国会図書館が所蔵しているか、所蔵していれば所在も調べてください。

# CiNii の使い方 <演習編>

【解答・解説】

#### A1: CiNii へのアクセス方法の確認

CiNii へは図書館ホームページのリンクからアクセスできます。 図書館ホームページ>情報検索>データベース>国内の論文・記事 等の一覧から 「CiNii(サイニイ)Articles(日本の論文をさがす)」をクリックします。

### A2: キーワードの入力方法の確認

〔CiNii 簡易検索画面〕

|          | Ci       | 日本の論文をさがす<br>Articles |        |
|----------|----------|-----------------------|--------|
| 論文検索 著   | 者検索 全文検索 | 論文検索が選択されて            | ているか確認 |
| メディア リテラ | ラシー      | J                     | 検索     |
|          | すべて      | 本文あり                  | ✓ 詳細検索 |
|          |          |                       |        |
|          |          |                       |        |

検索窓に「メディア リテラシー」と入力

複数の単語を組み合わせるときは、単語の間をスペースで区切ります。

(「メディア・リテラシー」「メディアリテラシー」でも検索してみて、結果を比較してみましょう) 検索ボタンをクリックすると、キーワードに合致した論文が一覧で表示されます。

データベースで論文を探すには、キーワードの選び方が重要です。

同義語・類義語・関連語でも検索し、キーワードの組み合わせも変えてみましょう。

検索結果が少ないと思われる場合は、テーマを広げる・キーワードを一般的なことばに変えるなど、 工夫しましょう。

また、使用したキーワードをメモすることもおすすめです。効率的に検索できますし、先生に相談してさらに論文を収集したい場合に便利です。

#### A3: 論文の書誌情報を読み取る

図書や雑誌論文など文献の同定識別に必要な事項を「**書誌情報**」といいます。文献の入手には、書誌 情報を読み取ることが不可欠です。また、レポートや論文を書くときは、自分が引用・参照した文献 の書誌情報を示す必要があります。

タイトル: <研究論文>新しいメディアにおけるリテラシー実践--米国におけるオンライン・ コミュニティでの表現活動に着目して-著者名:森本 和寿
雑誌名:教育方法の探究
巻号:23 号(通号)

ページ: 13-20 ページ

**出版年:**2020年(2020年3月14日)

〔CiNii 検索結果一覧画面〕

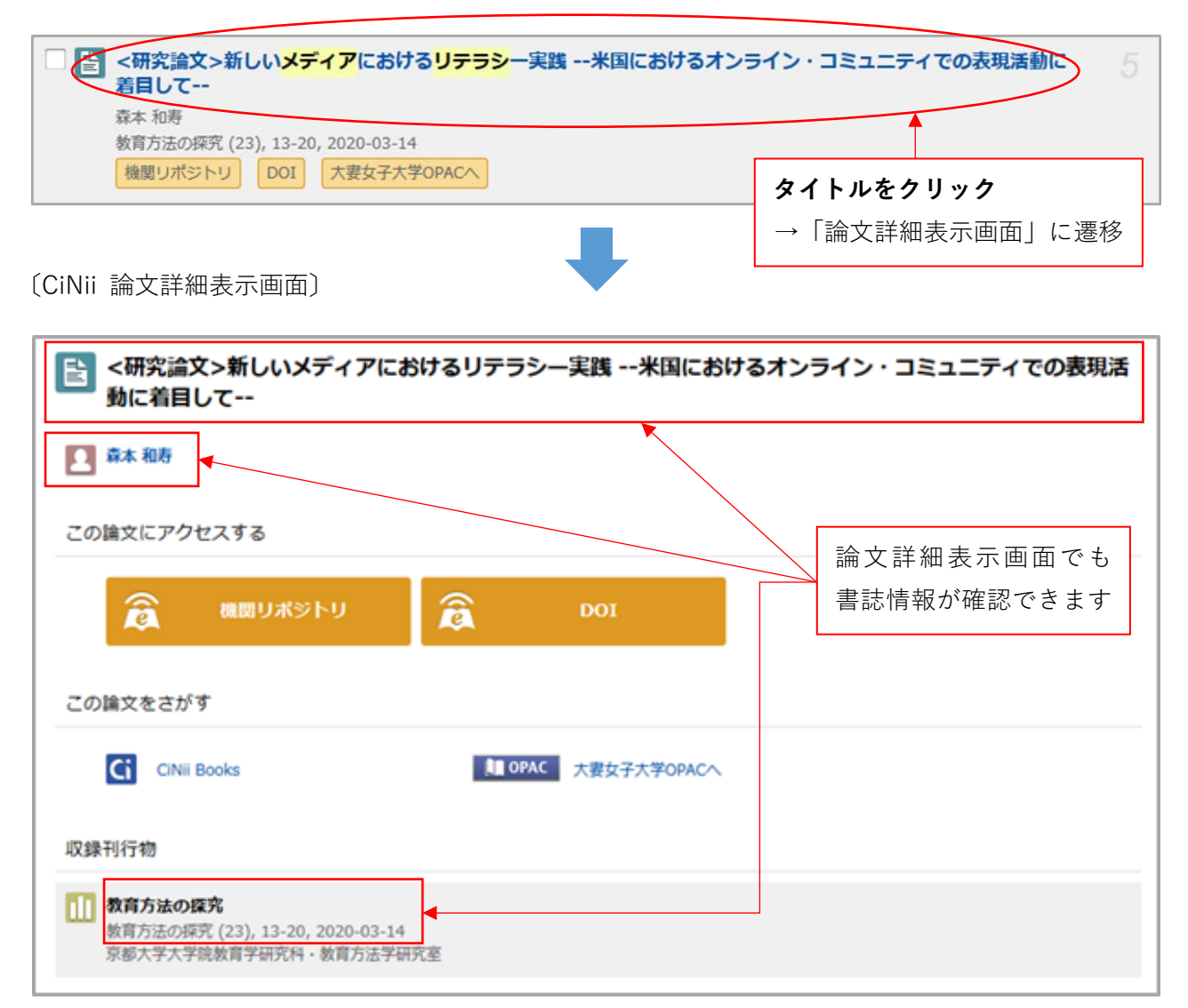

## A4: リンク「機関リポジトリ」を利用して論文の本文 PDF を入手する

検索結果一覧画面の機関リポジトリ、または論文詳細表示画面の â (MBUポジトリ) をクリックすると、 京都大学学術情報リポジトリ(KURENAI)のサイトが開きます。「機関リポジトリ」は各大学におけ る研究・教育成果を収集・蓄積・保存するシステムです。大学で発行した紀要等がウェブ上で公開さ れています。

〔機関リポジトリ 詳細画面〕

| 京都大学学術情報リポジト<br>KURENA<br>Kyoto University Research Informatio |                                   |               |                     | 京都大学<br>KYOTO UNIVERSITY |
|----------------------------------------------------------------|-----------------------------------|---------------|---------------------|--------------------------|
| Kyoto University I                                             | Research Information Repository / | 020 教育学研究科・教育 | 学部 / 教育方法の研究 / 第23号 |                          |
|                                                                |                                   |               |                     | ダウンロード数:44               |
| Permalink : https:/                                            | //doi.org/10.14989/250861         |               |                     |                          |
| このアイテムのファ                                                      | マイル                               |               |                     |                          |
| ファイル                                                           | 尼述                                | サイズ           | フォーマット              |                          |
| hte_023_13.pdf                                                 |                                   | 933.29 kB     | Adobe PDF           | 見る/開く                    |
| タイトル:                                                          | <研究論文>新しいメディアにおい                  | けるリテラシー実践米国に  | こおけるオンライン・コミュニティでの  | ▶ の表現活動に着目して             |
| 著者:                                                            | 森本、和寿 [1]][1] 研究者検索               |               |                     |                          |
| 著者名の別形:                                                        | Morimoto, Kazuhisa                |               |                     | 目ろ問くをクリック                |
| 発行日:                                                           | 14-Mar-2020                       |               |                     |                          |
| 出版者:                                                           | 京都大学大学院教育学研究科・教                   | 育方法学研究室       |                     | →本文 PDF 表示               |
| 誌名:                                                            | 教育方法の探究                           |               |                     | ※機関リポジトリにより              |
| 卷:                                                             | 23                                |               |                     | アイコンが異なります               |
| 開始ページ:                                                         | 13                                |               |                     |                          |
| 終了ページ                                                          | 20                                |               |                     |                          |

## A5: リンク「J-STAGE」を利用して論文の PDF を入手する

検索結果一覧画面の J-STAGE 、または論文詳細表示画面の â J-STAGE をクリックすると、 J-STAGE のサイトが開きます。「J-STAGE」は電子ジャーナルプラットフォームです。学会・協会が 刊行した雑誌・報告書等がウェブ上で公開されています。

### 〔J-STAGE 書誌画面〕

| JSTAGE 資料・記事を探す・ J-STAGEについて・ ニュース&PR ・ サポート・                                                                                                    | サインイン カート JA・ Q                                                                                                    |
|----------------------------------------------------------------------------------------------------|----------------------------------------------------------------------------------------------------|
| 人間生活文化研究                                                                                                    | Online ISSN : 2187-1930<br>ISSN-L : 2187-1930                                                                                                    |
| 資料トップ 巻号一覧 この資料について                                                                                                    |                                                                                                    |
| J-STAGEトップ / 人間生活文化研究 / 2020 巻 (2020) 30 号 / 書誌                                                                                                    |                                                                                                    |
| <ul> <li>資料</li> <li>描かれる家族の関わりと家族イメージの形成</li> <li>−NHK高校講座家庭総合と関連する番組の分析を通してー</li> <li>三沢 徳枝</li> <li>① 著者情報</li> <li>キーワード:家族の関わり,家族のイメージ,メディアリテラシー</li> <li>ジャーナル フリー</li> <li>2020年2020巻30号p.283-290</li> <li>DDL https://doi.org/10.9748/brs.2020.283</li> </ul> | PDFをダウンロード (619K)<br>メタデータをダウンロード<br>「 RIS形式<br>(EndNote, Reference Manager,<br>ProCite, RefWorksとの互換性あり)<br>「 BIB TEX形式<br>(BibDesk, LaTeXとの互換性あり)<br>」 テキスト<br>メタデータのダウンロード方法 |
|                                                                                                    | 発行機関連絡先                                                                                                    |
| フリー または オープンアクセス とある論文は本文<br>認証あり は本文 PDF をダウンロードできません。                                                                                                    | PDF をダウンロードできます。<br>主に所属学会の会員用です。                                                                                                    |

## 本文情報へのリンク

A4 と A5 では、機関リポジトリ や J-STAGE のサイトから論文の本文が入手できました。

- このように、オレンジ色のアイコンは本文情報へのリンクです。
- 他にも 国立国会図書館デジタルコレクション や 日経BP などがあります。

アイコンが表示されていたらクリックしてみてください。

#### 医中誌Web

「医中誌 Web」は医学・歯学・薬学・看護学及び関連分野の論文情報を収録したデータベースです。 一つ一つの論文情報にキーワードが付与されているため、精度の高い検索結果が得られます。 このサイトで入手できるのは論文の書誌情報や抄録(要旨)です。論文そのものは入手できません。

\*ウェブ上から論文が入手できない場合については、次の A6 の方法があります。

#### A6: | リンク「CiNii Books」から大妻女子大学図書館での雑誌の所蔵状況を確認する

この論文は本文情報へのリンクがありません。本文を入手するための次の手段として、論文の掲載誌 「放送研究と調査」70 巻 4 号が大妻女子大学図書館にあるかを調べることになります。

〔CiNii 論文詳細表示画面〕

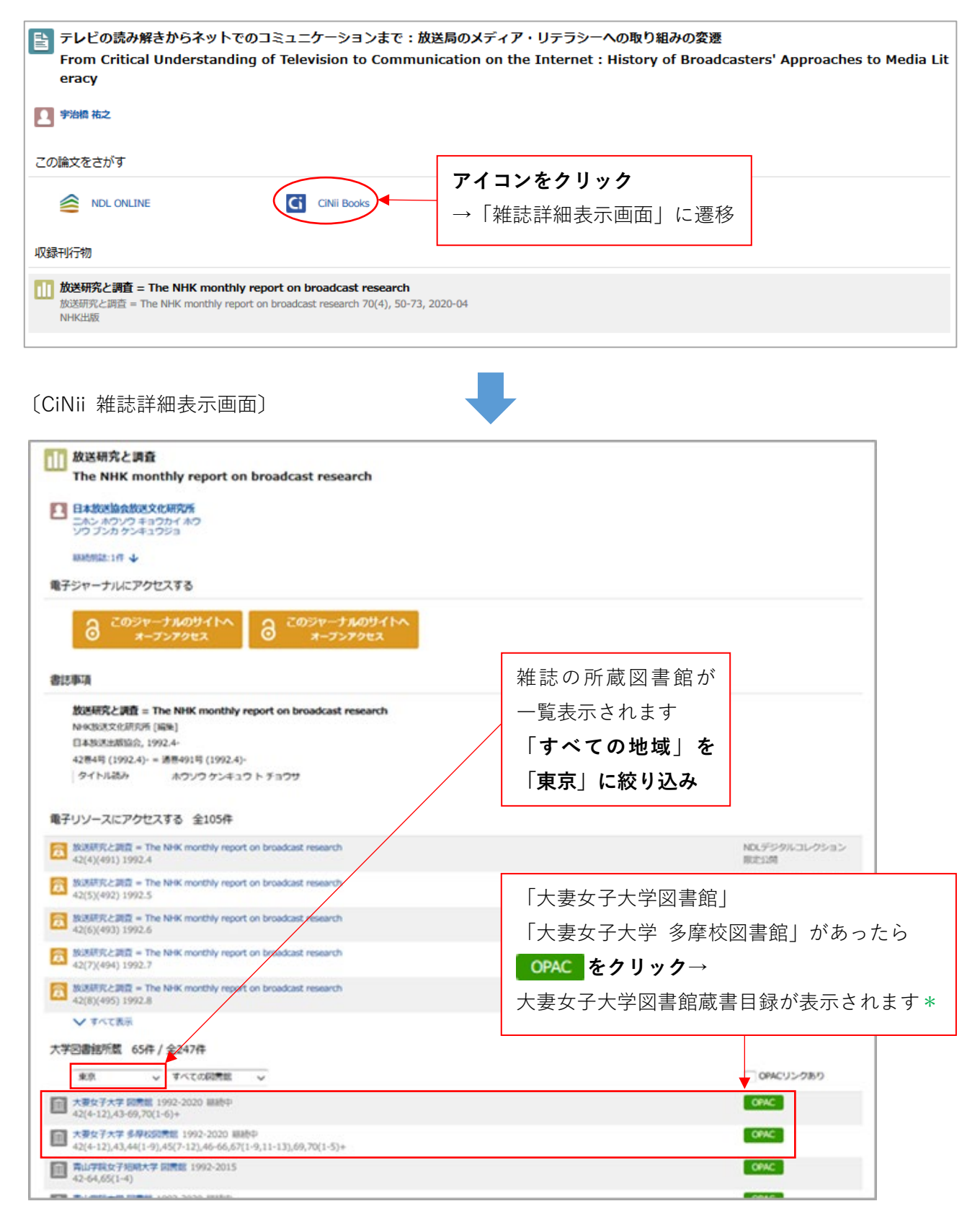

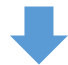

| <sup>雑誌&gt;</sup><br>女送研究<br>女送文化        | と調査 = The NHK monthly report<br>研究所 [編集] | on broadcast rese              | arch           | / NHK                |
|------------------------------------------|------------------------------------------|--------------------------------|----------------|----------------------|
| データ種別                                    | 雑誌                                       |                                |                |                      |
| 出版者                                      | 東京:日本放送出版協会                              |                                |                |                      |
| 出版年                                      | 1992.4-                                  |                                |                |                      |
| きさ                                       | 26cm                                     |                                |                |                      |
| 書名                                       | 異なりアクセスタイトル:The NHK monthly report on br | oadcast research               |                |                      |
| 资源注記                                     | 継続前誌:NHK放送研究と調査 = The NHK monthly repo   | rt on broadcast research / NHk | (総合放送          | 文化研究所                |
| ▲文言語                                     | 日本語                                      |                                |                |                      |
| l誌ID                                     | 2000000123 千代田/2                         | 第3閉架と多摩                        | /第1            | 閉架-                  |
| SSN                                      | 02880008                                 |                                | - > 5 <u>-</u> |                      |
| CID                                      | AA11207753                               |                                |                |                      |
| イイメ                                      | 分類番号=699                                 |                                |                |                      |
| <ul> <li>所蔵情報</li> <li>(蔵巻号を)</li> </ul> | 服を非表示<br>クリックすると、詳細が確認できます。              |                                |                | 11                   |
| 配架場所                                     | 所蔵巻号                                     | 年次                             | 請求記号           | ICKE                 |
| 千代田/第1<br>閉架                             | 42(4-12),43-45                           | 1992.4-1995                    | 699            |                      |
| 千代田/第3<br>閉架                             | 46-69 70(1-6)+                           | 1996-2020                      | 699            | 最新号:新著<br>雑誌コー<br>ナー |
|                                          |                                          |                                |                |                      |

# \*A6 補足: 大妻女子大学図書館蔵書目録(OPAC)を検索して雑誌の所蔵状況を確認する

CiNii 雑誌詳細表示画面の所蔵館一覧に「大妻女子大学〜」の表示がなくても、所蔵している場合が あります。大妻女子大学図書館蔵書目録(OPAC)を検索して確認します。

〔大妻女子大学図書館蔵書目録(OPAC)詳細検索画面〕

| 大妻女子大学 Ci                                                                                                | Nii Books(他大学蔵書検索)                                        | CiNii Articles(論文検索)        | 機関リポジトリ                                                                                      | NDLサーチ                |     |
|----------------------------------------------------------------------------------------------------|-----------------------------------------------------------|-----------------------------|----------------------------------------------------------------------------------------------|-----------------------|-----|
| () 蔵書検索                                                                                                  | 大妻女子大学の資料を検索しま                                            | す。                          |                                                                                              |                       |     |
| 簡易検索<br>詳細検索<br>検索条件                                                                                     | <b>検</b> 5<br>※                                           | <b>索窓に雑誌名のみ</b><br>倫文タイトル、掲 | <b>入力</b><br>載巻号を入力す                                                                         | 「ると検索できる              | ません |
|                                                                                                    |                                                           |                             | 全ての項目か                                                                                       | ×5 ×                  |     |
| AND Y<br>AND Y<br>並び順: 出版年(新しい<br>答料Iマム                                                                  | >順) ✓ 一覧表示件数:                                             | 20 ~                        | 全ての項目か           書名に左の語・           書名(完全形)           著者名に左のご           出版社・出版社           生件名 | ら<br>を含む<br>語を含む<br>者 |     |
| □ 図書<br>□和図書<br>□洋図書                                                                                     | <mark>(全学)</mark><br>千代田<br>多摩                            |                             | ISBN<br>出<br>ISSN<br>出<br>分類                                                                 | ,                     | -   |
| <ul> <li>□ 雑誌</li> <li>□和雑誌</li> <li>□洋雑誌</li> <li>□ AV資料</li> <li>□ オンラインDB</li> <li>□ 電子ブック</li> </ul> | <ul><li>雑誌名が一般的</li><li>「書名に左の語</li><li>選択すると便利</li></ul> | なことばや単語<br>を含む」か「書名<br>です   | 1 語の場合、<br>a(完全形)」を                                                                          |                       |     |
|                                                                                                    | (例:Science、                                               | Nature、日本文                  | 学、国文学)                                                                                       |                       | -   |

## A7: リンク「NDL ONLINE」を利用して国立国会図書館での雑誌の所蔵状況を確認する

A6 で調べた雑誌は大妻女子大学にありましたが、CiNii でヒットした雑誌のすべてが本学にあるとは限りません。所蔵がない場合は、国立国会図書館や他大学図書館の利用を検討することになります。

〔CiNii 論文詳細表示画面〕

| デレビの読み解きからネットでのコミュニケーションまで:放送局のメディア・リテラシーへの取り組みの<br>変遷                                                                                                 |  |  |  |  |  |
|----------------------------------------------------------------------------------------------------|--|--|--|--|--|
| From Critical Understanding of Television to Communication on the Internet : History of Br<br>oadcasters' Approaches to Media Literacy                 |  |  |  |  |  |
| 2 字治橋 祐之                                                                                                    |  |  |  |  |  |
| <b>アイコンをクリック</b> →国立国会図書館オンラインに遷移<br>この論文をさがす                                                                                                    |  |  |  |  |  |
| NDL ONLINE CiNii Books                                                                                                    |  |  |  |  |  |
| ↓ OPAC 大要女子大学OPACへ                                                                                                    |  |  |  |  |  |
| 収録刊行物                                                                                                    |  |  |  |  |  |
| <b>放送研究と調査 = The NHK monthly report on broadcast research</b><br>放送研究と調査 = The NHK monthly report on broadcast research 70(4), 50-73, 2020-04<br>NHK出版 |  |  |  |  |  |

#### 〔国立国会図書館オンライン 書誌詳細画面〕

|                                            | <b>テレビの読み解きからネットでのコミュニケーションまで:</b><br>シーへの取り組みの変遷<br>掲載誌 放送研究と調査 = The NHK monthly report on broadcast rese<br>70(4)=828:2020.4 p.50-73 | <b>放送局のメディア・リテラ</b><br>arch / NHK放送文化研究所 編           | 5              |
|--------------------------------------------|----------------------------------------------------------------------------------------------------|------------------------------------------------------|----------------|
|                                            | <ul> <li>雜誌記事</li> <li>字治橋 祐之</li> <li>東京: NHK出版</li> <li>冊子体;</li> </ul>                                                               |                                                      |                |
| 請求記号<br>Z21-70<br>国立国会図書館書誌ID<br>030363250 |                                                                                                    | <del> </del>                                         |                |
| 所蔵-覧 国立国会                                  |                                                                                                    | こが確認できます                                             | .衣示            |
|                                            | < 1 >                                                                                                    |                                                      |                |
|                                            |                                                                                                    |                                                      |                |
|                                            | すべての年 ~ すべての巻                                                                                                    | ◇ すべての所蔵館 ◇                                          | 絞込             |
| 70(4)=828:2020.4                           | すべての年 ~ すべての巻<br>関西館:書庫                                                                                                    | <ul> <li>すべての所蔵館 ~</li> <li>1202000221044</li> </ul> | 絞込<br><b>〉</b> |